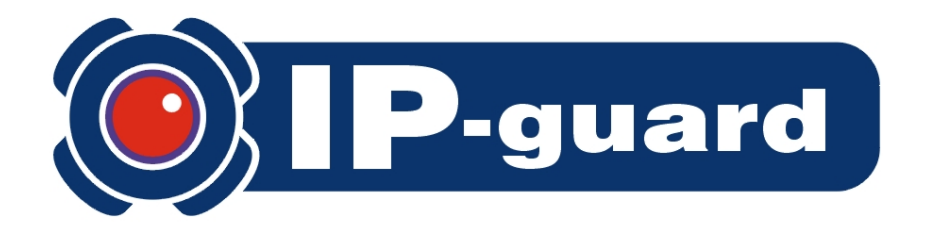

# Version 3.0

# **Installation Guide**

# for

# **SQL Server 2005 Express Edition**

| Table of contents                                                          | Page |
|----------------------------------------------------------------------------|------|
| Section 1 Introduction                                                     | 3    |
| Section 2 Setup Microsoft SQL Server 2005 Express Edition                  | 4    |
| Section 3 Setup SQL Server 2005 Express Edition with Advanced Services SP2 | 12   |
| Section 4 SQL Server Configuration                                         | 20   |

### **Section 1 Introduction**

Prior to IP-guard v3.0 installation, database must be installed on the IP-guard server. IP-guard v3.0 supports SQL Server 2000 SP4 or later, SQL Server 2005 SP1 or later for database.

The free version of Microsoft SQL Server 2005 Express Edition is available for download, the limitation of this free version is the data capacity is 4GB. Please refer to official website: <u>http://msdn2.microsoft.com/en-us/express/aa718378.aspx</u>

You are recommended to download following components:

- 1. Microsoft SQL Server 2005 Express Edition (36.5 MB)
- 2. Microsoft SQL Server 2005 Express Edition with Advanced Services (234 MB)
- 3. SQL Server Management Studio Express (43.1 MB)

## Section 2 Setup Microsoft SQL Server 2005 Express Edition

1. Double click the SQLEXPR32.EXE, click the Execute button to start the installation (see Figure 2.1)

| 開啓檔案 - 安全性警告                                                                                                    |  |  |
|----------------------------------------------------------------------------------------------------|--|--|
| 是否要執行這個檔案?                                                                                                    |  |  |
| 名稱: <u>SQLEXPR32.EXE</u><br>發行者: <u>Microsoft Corporation</u><br>類型: 應用程式<br>來自: C:\share\SQL Server 2005 Express\1.Install Microso<br>執行(R) 取消 |  |  |
| ☑ 開啓這個檔案前一定要先詢問(₩)                                                                                                    |  |  |
| 雖然來自網際網路的檔案可能是有用的,但是這個檔案類型<br>有可能會傷害您的電腦。諸只執行來自您所信任發行者的軟<br>體。有什麼樣的風險?                                                                          |  |  |

Figure 2.1

2. Tick in the checkbox to agree the En User License Agreement (see Figure 2.2)

| 🛃 Mie | crosoft SQL Server 2005 Setup                                                                                                    | ×        |
|-------|----------------------------------------------------------------------------------------------------|----------|
| End   | d User License Agreement                                                                                                    |          |
|       |                                                                                                    | _        |
|       | MICKUSUPI SUPI WAKE LICENSE IEKMS                                                                                                    | <u>^</u> |
|       | MICROSOFT SQL SERVER 2005 EXPRESS EDITION SERVICE PACK 2                                                                                                    |          |
|       | These license terms are an agreement between Microsoft Corporation (or based on<br>where you live, one of its affiliates) and you. Please read them. They apply to the<br>software named above, which includes the media on which you received it, if any.<br>The terms also apply to any Microsoft |          |
|       | * updates,                                                                                                    |          |
|       | * supplements,                                                                                                    |          |
|       | * Internet-based services, and                                                                                                    |          |
|       | * support services                                                                                                    |          |
|       | for this software, unless other terms accompany those items. If so, those terms apply.                                                                                                    |          |
|       | J                                                                                                    | *        |
|       | I accept the licensing terms and conditions                                                                                                    |          |
|       | Print Cance                                                                                                    | el       |

Figure 2.2

3. Click **Install** to continue (see Figure 2.3a and 2.3b)

| 💹 Microsoft SQL Server 2005 Setup                                                                                                    |       |
|----------------------------------------------------------------------------------------------------|-------|
| Installing Prerequisites<br>Installs software components required prior to installing SQL<br>Server.                                                                                |       |
| SQL Server Component Update will install the following components<br>required for SQL Server Setup:<br>Microsoft SQL Native Client<br>Microsoft SQL Server 2005 Setup Support Files |       |
| Click Install to continue.                                                                                                    |       |
|                                                                                                    | incel |

Figure 2.3a

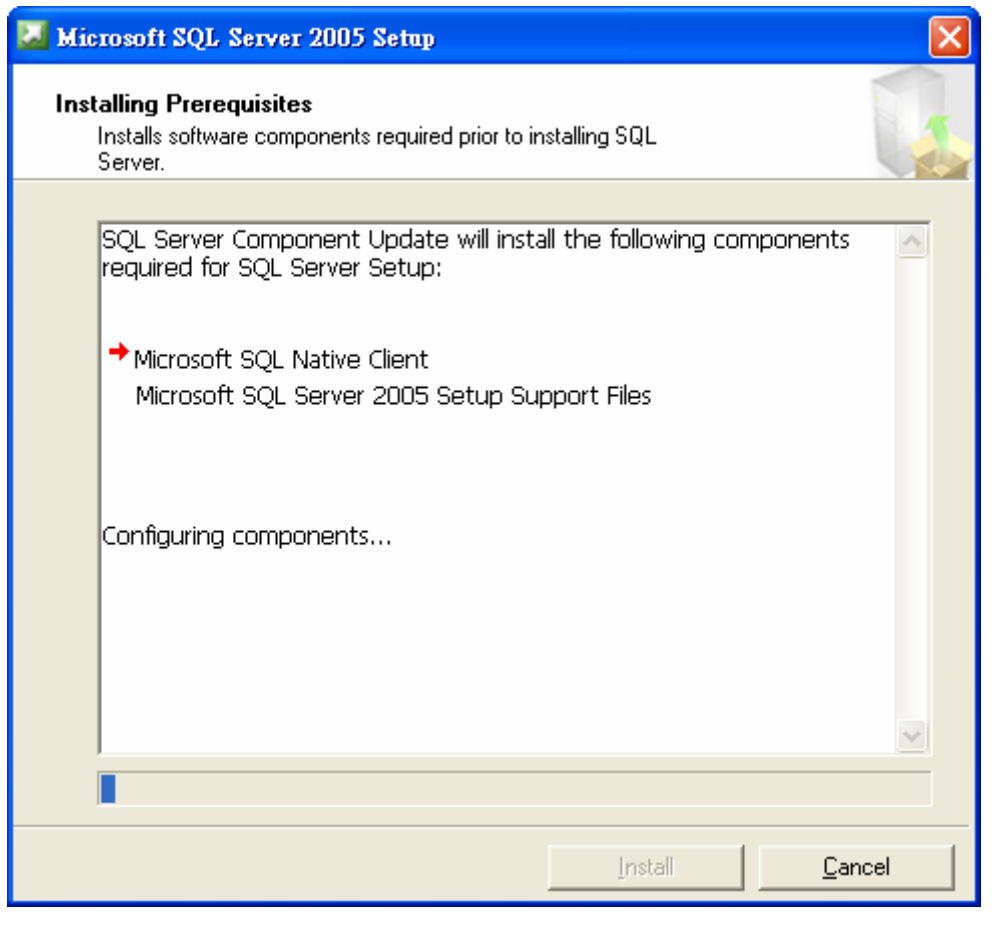

Figure 2.3b

4. click **Next** to continue in the welcome windows (see Figure 2.4)

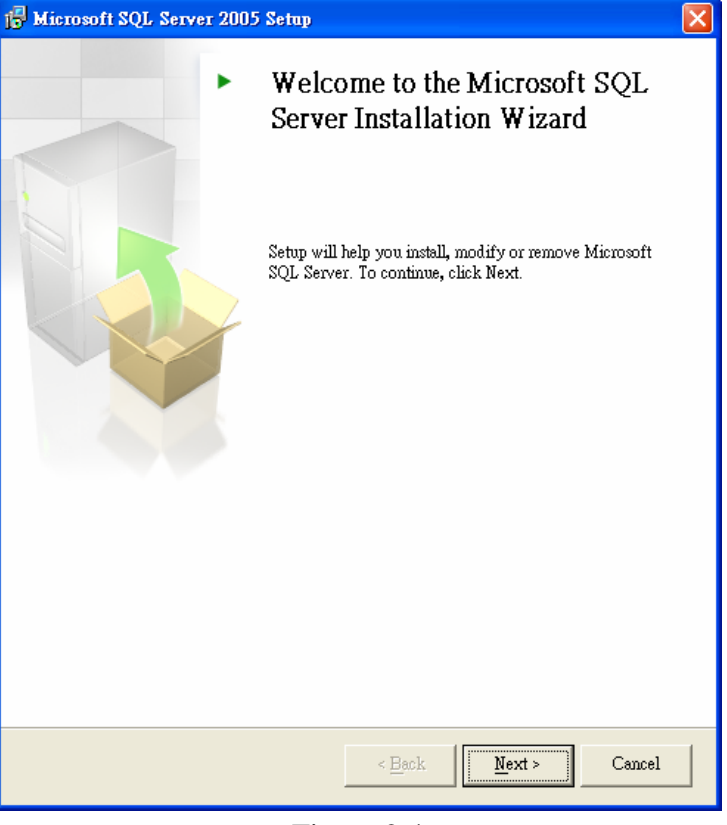

Figure 2.4

5. Click Next to continue after the System Configuration Check is done (see Figure 2.5)

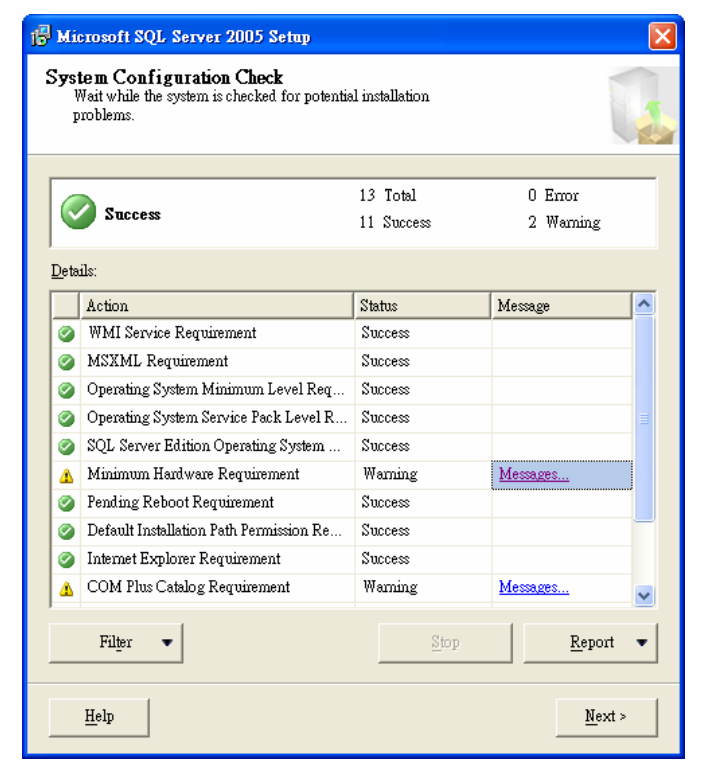

Figure 2.5

6. Click **Next** to continue until all preparation is done (see Figure 2.6)

| 🛃 Microsoft                    | SQL Server 2005 Expre                                  | ss Edition Setup       |                       |        |
|--------------------------------|--------------------------------------------------------|------------------------|-----------------------|--------|
| <b>Microsoft</b><br>Setup is j | SQL Server Installati<br>preparing to continue with th | on<br>le installation. |                       |        |
| ٢                              | Please wait while setup pre                            | pares to continue w    | ith the installation. |        |
|                                | Status: Setting Int                                    | ernal Properties       |                       |        |
|                                |                                                        |                        |                       |        |
|                                |                                                        |                        |                       |        |
|                                |                                                        |                        |                       |        |
|                                |                                                        |                        |                       |        |
|                                |                                                        |                        |                       |        |
|                                |                                                        |                        |                       |        |
|                                |                                                        |                        |                       |        |
| Help                           |                                                        | < <u>B</u> ack         | <u>N</u> ext >        | Cancel |

### Figure 2.6

7. Click **Next** to continue after input your name and company (see Figure 2.7)

| 🖟 Microsoft SQL Server 2005 Express Edition Setup                                         |           |
|-------------------------------------------------------------------------------------------|-----------|
| Registration Information<br>The following information will personalize your installation. |           |
| The Name field must be filled in prior to proceeding. The Company field is                | optional. |
| N <u>a</u> me:<br>Carmen                                                                  |           |
| Company:                                                                                  |           |
|                                                                                           |           |
|                                                                                           |           |
|                                                                                           |           |
| ✓ Hide advanced configuration options                                                     |           |
|                                                                                           |           |
| Help < Back Next >                                                                        | Cancel    |

Figure 2.7

8. In the **Feature Selection**, it is recommended to install all on local hard drive except the software Development kit. Use the default installation path.

| 🙀 Microsoft SQL Server 2005 Express Edition Setup                                                  |                                       |  |  |
|----------------------------------------------------------------------------------------------------|---------------------------------------|--|--|
| Feature Selection<br>Select the program features you want installed.                               |                                       |  |  |
| Click an icon in the following list to change how a feature is installed.                          |                                       |  |  |
| Database Services     Client Components     Connectivity Components     Software Development Kit   | nent                                  |  |  |
| Will be installed on local hard drive                                                              | Will be installed on local hard drive |  |  |
| Entire feature will be installed on local hard drive                                               |                                       |  |  |
| Entire feature will be unavailable     Po your     eatures     quire 49     MB on your hard drive. |                                       |  |  |
| Installation path<br>d:\Program Files\Microsoft SQL Server\<br>Disk Cost                           |                                       |  |  |
| Help < Back Next > Cano                                                                            | tel                                   |  |  |

Figure 2.8

9. Select the Windows Authentication Mode, click Next to continue (see Figure 2.9)

| 🔀 Microsoft SQL Server 2005 Express Edition Setup                                                            |       |
|----------------------------------------------------------------------------------------------------|-------|
| Authentication Mode<br>The authentication mode specifies the security used when<br>connecting to SQL Server. |       |
| Select the authentication mode to use for this installation.                                                 |       |
| Windows Authentication Mode     Mixed Mode (Windows Authentication and SQL Server Authentication)            |       |
| Specify the sa logon password below:  Enter password: Confirm password:                                      |       |
| Help < Back Next > C                                                                                         | ancel |

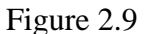

10. Use the default settings in Configuration Options, click **Next** to continue (see Figure 2.10)

| 🙀 Microsoft SQL Server 2005 Express Edition Setup                                                                                                    | × |
|----------------------------------------------------------------------------------------------------|---|
| Configuration Options<br>Configure user and administrator accounts                                                                                                    |   |
| ✓ Enable User Instances<br>This option enables users without administrator permissions to run a separate<br>instance of the SQL Server Express Database Engine.                                                                                                    |   |
| Add user to the SQL Server Administrator role<br>This option adds the user who is running the SQL Server Express installation program<br>to the SQL Server System Administrator role. By default, users on Microsoft Windows<br>Vista operating system are not members of the SQL Server System Administrator role. |   |
| Help < Back Next > Cancel                                                                                                    |   |

Figure 2.10

 No selections (by default) in Error and Usage Report Settings, click Next to continue (see Figure 2.11)

| 😸 Microsoft SQL Server 2005 Express Edition Setup                                                                                                    | × |
|----------------------------------------------------------------------------------------------------|---|
| Error and Usage Report Settings<br>Help Microsoft improve some of the SQL Server 2005 components<br>and services.                                                                                                    |   |
| Automatically send Error reports for SQL Server 2005 to Microsoft or your corporate error reporting server. Error reports include information regarding the condition of SQL Server 2005 when an error occurred, your hardware configuration and other data. Error reports may unintentionally include personal information, which will not be used by Microsoft. |   |
| Automatically send Feature Usage data for SQL Server 2005 to Microsoft. Usage data<br>includes anonymous information about your hardware configuration and how you use our<br>software and services.                                                                                                    |   |
| By installing Microsoft SQL Server 2005, SQL Server and its components will be configured to<br>automatically send fatal service error reports to Microsoft or a Corporate Error Reporting<br>Server. Microsoft uses error reports to improve SQL Server functionality, and treats all<br>information as confidential.                                            |   |
| Help     < Back                                                                                                    | ) |

#### Figure 2.11

12. Click **Next** to continue in **Ready to Install** (see Figure 2.12)

| 😽 Microsoft SQL Server 2005 Express Edition Setup                                                                                                    | ×       |
|----------------------------------------------------------------------------------------------------|---------|
| Ready to Install<br>Setup is ready to begin installation.                                                                                                    |         |
| Setup has enough information to start copying the program files. To proceed, click Insta<br>change any of your installation settings, click Back. To exit setup, click Cancel.                       | ill. To |
| <ul> <li>File following components will be installed:</li> <li>SQL Server Database Services<br/>(Database Services, Replication)</li> <li>Client Components<br/>(Connectivity Components)</li> </ul> |         |
| Help < Back Install Cancel                                                                                                    |         |

Figure 2.12

13. After all selected components are installed, click **Next** to continue (see Figure 2.13)

| 💹 Microsoft SQL Server 2005 Setup                                   | ×                                                  |
|---------------------------------------------------------------------|----------------------------------------------------|
| Setup Progress<br>The selected components are being config          | ured                                               |
| Product                                                             | Status Setup finished                              |
| SQL Setup Support Files<br>SQL Native Client<br>SQL VSS Writer      | Setup finished<br>Setup finished<br>Setup finished |
| SQL Server Database Services<br>Workstation Components, Books Onlin | Setup finished Setup finished                      |
| ,                                                                   |                                                    |
|                                                                     |                                                    |
|                                                                     |                                                    |
|                                                                     | << Back Next >> Cancel                             |

Figure 2.13

14. Click **Finish** to complete the installation (see Figure 2.14)

| 🐱 Microsoft SQL Server 2005 Setup                                                                                                    | ×                              |
|----------------------------------------------------------------------------------------------------|--------------------------------|
| Completing Microsoft SQL Server 2005 Setup<br>Setup has finished configuration of Microsoft SQL Server 2005                                                                                                    |                                |
| Refer to the setup error logs for information describing any failure(s) that occu<br>setup. Click Finish to exit the installation wizard.<br><u>Summary Log</u>                                                                                                    | irred during                   |
| To minimize the server surface area of SQL Server 2005, some features and se<br>disabled by default for new installations. To configure the surface area of SQL                                                                                                    | ervices are<br>Server, use the |
| Surface Area Configuration tool.                                                                                                    |                                |
| <ul> <li>Configuring and Managing SQL Server</li> <li>Express</li> <li>For improved manageability and security, SQL<br/>Server 2005 provides more control over the SQL<br/>Server surface area on your system. To minimize<br/>the surface area, the following default<br/>configurations have been applied to your<br/>instance of SQL server:</li> </ul> |                                |
| o TCP/IP connections are disabled                                                                                                    | ~                              |
|                                                                                                    | Einish                         |

Figure 2.1

### Section 3 Setup SQL Server 2005 Express Edition with Advanced Services SP2

1. Double click the SQLEXPR\_ADV.EXE file to start the installation (see Figure 3.1)

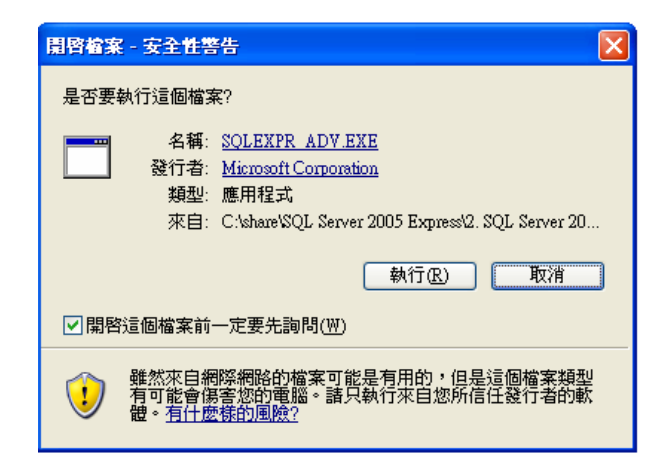

Figure 3.1

2. Tick the checkbox to accept the End User License Agreement (see Figure 3.2)

| 🐱 Microsoft SQL Server 2005 Setap                                                                                                    | ×  |
|----------------------------------------------------------------------------------------------------|----|
| End User License Agreement                                                                                                    |    |
|                                                                                                    |    |
| MICROSOFT SOFTWARE LICENSE TERMS                                                                                                    | ^  |
| MICROSOFT SQL SERVER 2005 EXPRESS EDITION WITH ADVANCED<br>SERVICES SERVICE PACK 2                                                                                                    | Ξ  |
| These license terms are an agreement between Microsoft Corporation (or based on<br>where you live, one of its affiliates) and you. Please read them. They apply to the<br>software named above, which includes the media on which you received it, if any.<br>The terms also apply to any Microsoft |    |
| * updates,                                                                                                    |    |
| * supplements,                                                                                                    |    |
| * Internet-based services, and                                                                                                    |    |
| * support services                                                                                                    |    |
| for this software, unless other terms accompany those items. If so, those terms apply.                                                                                                    | ~  |
| I accept the licensing terms and conditions                                                                                                    |    |
| Print Cance                                                                                                    | el |

Figure 3.2

3. Click Next to continue after all prerequisites are installed (see Figure 3.3)

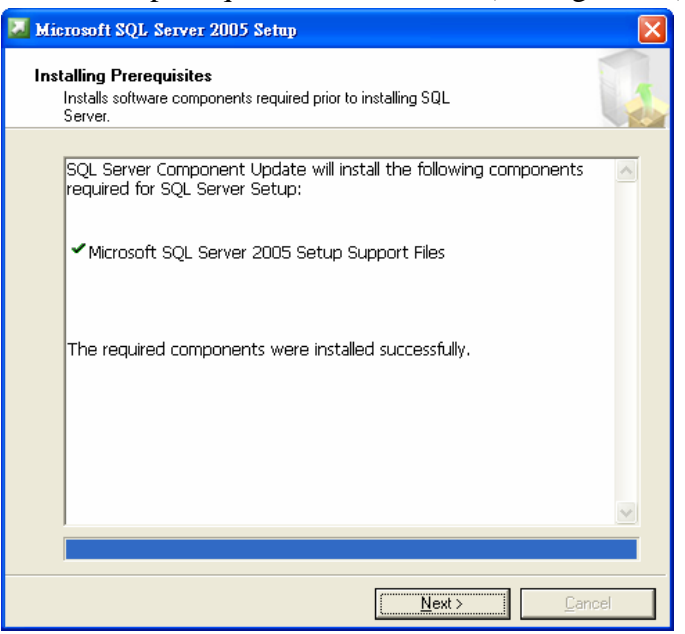

### Figure 3.3

4. Click **Next** to continue from the welcome windows (see Figure 3.4)

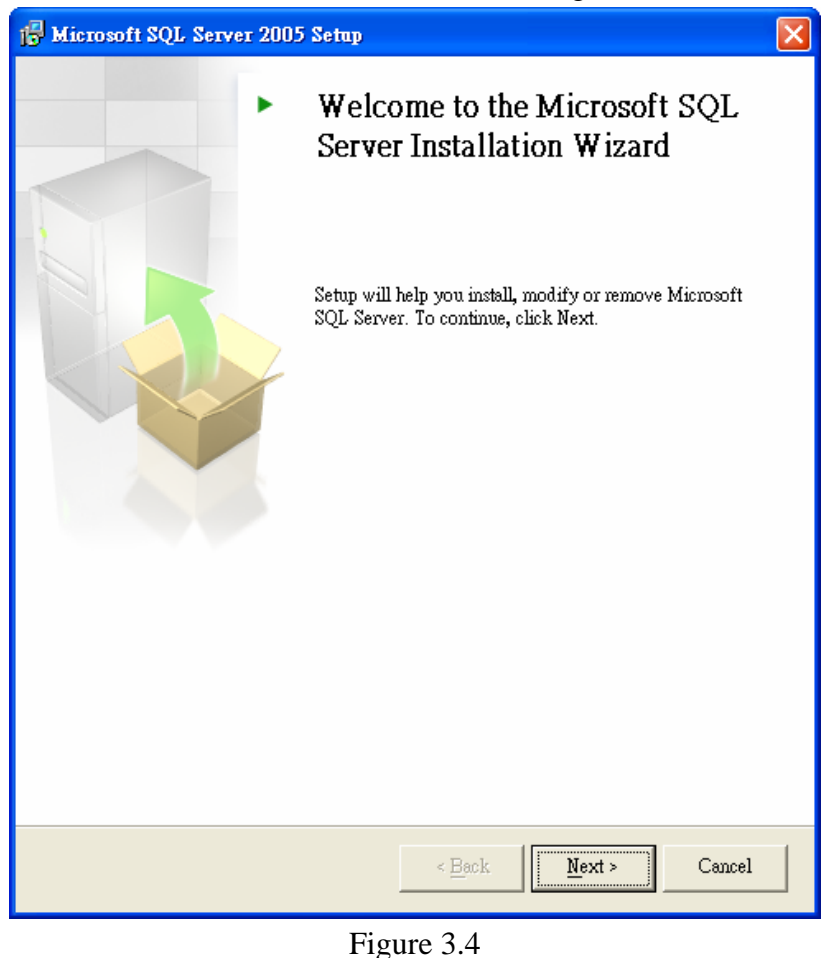

5. Click **Next** to continue after the system configuration check is done (see Figure 3.5)

| ß   | 🛱 Microsoft SQL Server 2005 Setup                                                                      |                                         |                        |                      |   |
|-----|----------------------------------------------------------------------------------------------------|-----------------------------------------|------------------------|----------------------|---|
| S   | System Configuration Check<br>Wait while the system is checked for potential installation<br>problems. |                                         |                        |                      |   |
|     | <ul> <li></li> </ul>                                                                                   | Success                                 | 15 Total<br>13 Success | 0 Error<br>2 Warning | _ |
| Ī   | <u>D</u> eta:                                                                                          | ils:                                    |                        |                      |   |
| - [ |                                                                                                    | Action                                  | Status                 | Message              | ^ |
| ľ   | 0                                                                                                    | WMI Service Requirement                 | Success                |                      |   |
|     | 0                                                                                                    | MSXML Requirement                       | Success                |                      |   |
|     | 0                                                                                                    | Operating System Minimum Level Req      | Success                |                      |   |
|     | 0                                                                                                    | Operating System Service Pack Level R   | Success                |                      |   |
|     | 0                                                                                                    | SQL Server Edition Operating System     | Success                |                      |   |
|     | Δ                                                                                                    | Minimum Hardware Requirement            | Warning                | Messages             |   |
|     | 0                                                                                                    | IIS Feature Requirement                 | Success                |                      | _ |
|     | 0                                                                                                    | Pending Reboot Requirement              | Success                |                      |   |
|     | 0                                                                                                    | Performance Monitor Counter Require     | Success                |                      |   |
|     | 0                                                                                                    | Default Installation Path Permission Re | Success                |                      | ~ |
|     |                                                                                                    | Filter 💌                                | Stop                   | <u>R</u> eport       | • |
|     |                                                                                                    | Help                                    |                        | <u>N</u> ext >       |   |

Figure 3.5

6. Click **Next** after input the Name and Company (see Figure 3.6)

| 🔂 Microsoft SQL Server 2005 Setup                                                         | × |
|-------------------------------------------------------------------------------------------|---|
| Registration Information<br>The following information will personalize your installation. |   |
| The Name field must be filled in prior to proceeding. The Company field is optional.      |   |
| Name:                                                                                     |   |
| Carmen                                                                                    |   |
| Company:                                                                                  |   |
| Teclink                                                                                   |   |
|                                                                                           |   |
|                                                                                           |   |
|                                                                                           |   |
|                                                                                           |   |
| ✓ Hige advanced configuration options                                                     |   |
|                                                                                           |   |
| Help         < Back         Next >         Cancel                                         |   |

Figure 3.6

7. In the **Feature Selection**, all components are recommended to install on local hard drive. Use the **default** installation path (see Figure 3.7)

| 🕞 Microsoft SQL Server 2005 Setup                                                                                                    | X                                                                                                    |  |  |
|----------------------------------------------------------------------------------------------------|----------------------------------------------------------------------------------------------------|--|--|
| Feature Selection<br>Select the program features you want installed.                                                                                                    |                                                                                                    |  |  |
| Click an icon in the following list to change how a featur<br>Database Services<br>Reporting Services<br>Click Components<br>Connectivity Components<br>Software Development Kit<br>Management Studio Express | re is installed.<br>Feature description<br>Installs command line tools,<br>connectivity components,<br>programming models, management<br>tools and development tools. |  |  |
| 😑 Will be installed on local hard d                                                                                                    | rive <sub>jour</sub>                                                                                                    |  |  |
| Entire feature will be installed o                                                                                                    | n local hard drive re 37                                                                                                    |  |  |
| × Entire feature will be unavailable                                                                                                    |                                                                                                    |  |  |
| d:\Program Files\Microsoft SQL Server\                                                                                                    | Browse Disk Cost                                                                                                    |  |  |
| Help <u>Sack</u>                                                                                                    | Next > Cancel                                                                                                    |  |  |

Figure 3.7

8. Select **Default instance** from the Instance Name windows (see Figure 3.8)

| 🔂 Microsoft SQL Server 2005 Setup 🛛 🔀                                                                                                    |
|----------------------------------------------------------------------------------------------------|
| Instance Name<br>You can install a default instance or you can specify a named<br>instance.                                                                                                    |
| Provide a name for the instance. For a default installation, click Default instance and click<br>Next. To upgrade an existing default instance, click Default instance. To upgrade an existing<br>named instance select Named instance and specify the instance name. |
| To view a list of existing instances and components click on Installed instances.          Installed instances         Help       < Back                                                                                                    |

Figure 3.8

Tick the checkbox in the Existing components windows to allow upgrade the workstation components and development tools (see Figure 3.9)
 Click Next to continue

| 🙀 Microsoft SQL Server 2005 Setup                                                                                                    | × |
|----------------------------------------------------------------------------------------------------|---|
| Existing components<br>Components have been found on the machine. Select upgrade<br>options below.                                                                 |   |
| The following components that you chose to install are already installed on the machine. The view a report of available options and alternatives click on Details. | o |
| ✓ Workstation components and development tools 9.2.3042.00                                                                                                    |   |
|                                                                                                    |   |
|                                                                                                    |   |
|                                                                                                    |   |
|                                                                                                    |   |
|                                                                                                    |   |
|                                                                                                    |   |
|                                                                                                    | _ |
| Details                                                                                                    |   |
| Help         < Back         Next >         Cancel                                                                                                    |   |

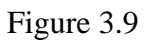

10. Select **Windows Authentication Mode** from the **Authentication Mode** windows, click **Next** to continue (see Figure 3.10)

| 🙀 Microsoft SQL Server 2005 Setup                                                                            | X      |
|----------------------------------------------------------------------------------------------------|--------|
| Authentication Mode<br>The authentication mode specifies the security used when<br>connecting to SQL Server. |        |
| Select the authentication mode to use for this installation.                                                 |        |
| Windows Authentication Mode     Mixed Mode (Windows Authentication and SQL Server Authentication)            |        |
| Specify the sa logon password below:<br>Enter password:<br>Confirm password:                                 |        |
| Help < Back Next > C                                                                                         | Iancel |

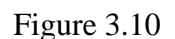

11. Click **Next** to continue in the **Configuration Options**. By default, the Enable User Instances is selected (see Figure 3.11)

| 🖟 Microsoft SQL Server 2005 Setup 🛛 🔀                                                                                                    |
|----------------------------------------------------------------------------------------------------|
| Configuration Options<br>Configure user and administrator accounts                                                                                                    |
| ✓ Enable User Instances<br>This option enables users without administrator permissions to run a separate<br>instance of the SQL Server Express Database Engine.                                                                                                    |
| Add user to the SQL Server Administrator role<br>This option adds the user who is running the SQL Server Express installation program<br>to the SQL Server System Administrator role. By default, users on Microsoft Windows<br>Vista operating system are not members of the SQL Server System Administrator role. |
| Help     < Back                                                                                                    |

Figure 3.11

12. Click **Next** to continue in the **Report Server Installation Options**. By default, the **Install the default configuration** is selected (see Figure 3.12a)

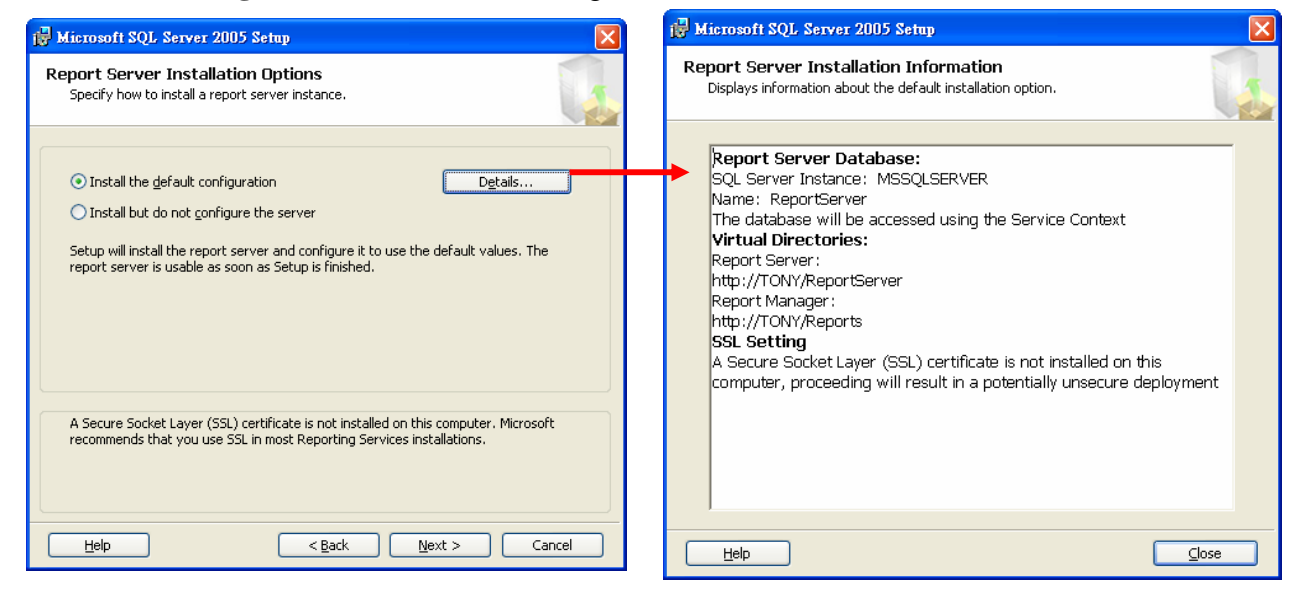

Figure 3.12a

Figure 3.12b

13. Click Next to continue in the Error and Usage Report Settings. By default, no options are selected (see Figure 3.13)

| 🖟 Microsoft SQL Server 2005 Setup                                                                                                    | × |
|----------------------------------------------------------------------------------------------------|---|
| Error and Usage Report Settings<br>Help Microsoft improve some of the SQL Server 2005 components<br>and services.                                                                                                    |   |
| Automatically send Error reports for SQL Server 2005 to Microsoft or your corporate error reporting server. Error reports include information regarding the condition of SQL Server 2005 when an error occurred, your hardware configuration and other data. Error reports may unintentionally include personal information, which will not be used by Microsoft. |   |
| Automatically send Eeature Usage data for SQL Server 2005 to Microsoft. Usage data<br>includes anonymous information about your hardware configuration and how you use our<br>software and services.                                                                                                    |   |
| By installing Microsoft SQL Server 2005, SQL Server and its components will be configured to<br>automatically send fatal service error reports to Microsoft or a Corporate Error Reporting<br>Server. Microsoft uses error reports to improve SQL Server functionality, and treats all<br>information as confidential.                                            |   |
| Help < Back Next > Cancel                                                                                                    | ) |

Figure 3.13

14. Click **Install** to continue in the **Ready to Install** (see Figure 3.14)

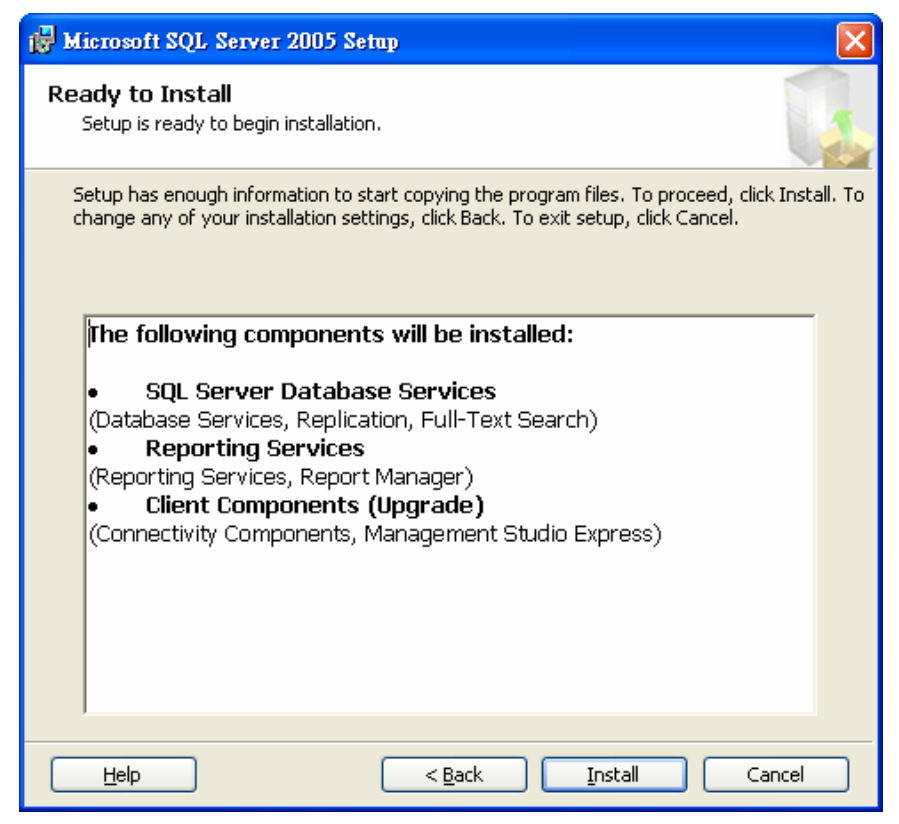

Figure 3.14

15. After all components are installed, click Next to continue

| 🐱 Microsoft SQL Server 2005 Setup                          |                |      |
|------------------------------------------------------------|----------------|------|
| Setup Progress<br>The selected components are being config | ured           |      |
|                                                            |                |      |
| Product                                                    | Status         | ~    |
| MSXML6                                                     | Setup finished |      |
| SQL Setup Support Files                                    | Setup finished |      |
| SQL Native Client                                          | Setup finished |      |
| SQL VSS Writer                                             | Setup finished |      |
| SQL Server Database Services                               | Setup finished |      |
| <u>OWC11</u>                                               | Setup finished |      |
| SQL Server Backward-Compatibility Files                    | Setup finished |      |
| Reporting Services                                         | Setup finished | ~    |
|                                                            |                |      |
| Help                                                       | << Back        | ncel |

16. Click **Finish** to complete the installation (see Figure 3.16)

| 🐱 Microsoft SQL Server 2005 Setup                                                                                                    |             |
|----------------------------------------------------------------------------------------------------|-------------|
| Completing Microsoft SQL Server 2005 Setup<br>Setup has finished configuration of Microsoft SQL Server 2005                                                                                                    |             |
| Refer to the setup error logs for information describing any failure(s) that occurred durin setup. Click Finish to exit the installation wizard.<br>Summary Log                                                                                                    | Ig          |
| To minimize the server surface area of SQL Server 2005, some features and services are<br>disabled by default for new installations. To configure the surface area of SQL Server, u                                                                                                    | e<br>se the |
| Surface Area Configuration tool.                                                                                                    |             |
| Configuring and Managing SQL Server<br>Express                                                                                                    |             |
| <ul> <li>For improved manageability and security, SQL<br/>Server 2005 provides more control over the SQL<br/>Server surface area on your system. To minimize<br/>the surface area, the following default<br/>configurations have been applied to your<br/>instance of SQL server:</li> </ul> |             |
| o TCP/IP connections are disabled                                                                                                    | ~           |
| <u>H</u> elp <u>E</u> ini                                                                                                    | sh          |

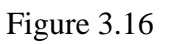

### Section 4 SQL Server Configuration

1. Open the SQL Server Configuration Manager from Start→All Programs→Microsoft SQL Server 2005→Configuration Tools→SQL Server Configuration Manager (see Figure 4.1)

| 📓 SQL Server Configuration Manager                                                                                                    |                                          |         |              |             |            |              |
|----------------------------------------------------------------------------------------------------|------------------------------------------|---------|--------------|-------------|------------|--------------|
| File Action View Help                                                                                                    |                                          |         |              |             |            |              |
|                                                                                                    | ٢                                        |         |              |             |            |              |
| SQL Server Configuration Manager (Local)         SQL Server 2005 Services         Image: SQL Server 2005 Network Configuration         Image: SQL Native Client Configuration | Name                                     | State   | Start Mode   | Log On As   | Process ID | Service Type |
|                                                                                                    | SQL Server FullText Search (MSSQLSERVER) | Running | Automatic    | LocalSystem | 1548       | Full Text    |
|                                                                                                    | SQL Server (MSSQLSERVER)                 | Running | Automatic    | LocalSystem | 1584       | SQL Server   |
|                                                                                                    | SQL Server Browser                       | Stopped | Other (Boot, | LocalSystem | 0          | SQL Browser  |
|                                                                                                    | SQL Server Agent (MSSQLSERVER)           | Running | Automatic    | LocalSystem | 520        | SQL Agent    |

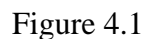

2. In the **SQL Server Configuration**, click the **SQL Server 2005 Services**. Then you can see the server status from the right hand side.

If the SQL Server is running, stop it first. Double click the **SQL Server (SQLEXPRESS)**, the properties window will pop up (see Figure 4.2)

The default setting in the **Built-in account** is Network Service, change to **Local System**, and click **OK** to confirm

| SQL Server (MSSQLSERVER) 內容 |
|-----------------------------|
| Log On Service Advanced     |
| Log on as:                  |
| Built-in account:           |
| Local System                |
| C This account:             |
| Account Name: Browse        |
| Password: ***********       |
|                             |
|                             |
| · · _                       |
| Service status: Running     |
| Start Stop Pause Restart    |
|                             |
|                             |
| 確定 取消 套用(A) 説明              |

Figure 4.2

3. For the **SQL Server Browser**, also set the **Log on as Local System** (see Figure 4.3)

| 2 | QL Serv        | er Brow                              | ser 內容   |                                         |                | ? 🗙             |
|---|----------------|--------------------------------------|----------|-----------------------------------------|----------------|-----------------|
| 1 | Log On         | Service                              | Advanced |                                         |                |                 |
|   | Log on         | as:                                  |          |                                         |                |                 |
|   | 🖲 <u>B</u> uil | t-in accour                          | nt:      |                                         |                |                 |
|   | Nel            | twork Serv                           | rice     |                                         | -              |                 |
|   | C Loc<br>Net   | al System<br>al Service<br>work Serv | ice      |                                         |                |                 |
|   | Aco            | ount <u>N</u> ame                    | ::       |                                         |                | Br <u>o</u> wse |
|   | P <u>a</u> s:  | sword:                               |          | 000000000000000000000000000000000000000 | **             |                 |
|   | <u>C</u> on    | firm passv                           | vord:    | 000000000000000000000000000000000000000 | **             |                 |
|   |                |                                      |          |                                         |                |                 |
|   | Service        | status:                              |          | Stopped                                 |                |                 |
|   | <u></u>        | art                                  | Stop     | Paus                                    | ie             | <u>R</u> estart |
|   |                | <u>確</u>                             | 定 (      | 取消                                      | 套用( <u>A</u> ) | 說明              |

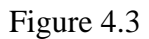

 Expend the SQL Server 205 Network Configuration and then click the Protocols for MSSQLSERVER from the left hand side (see Figure 4.4).

By default, only Shared Memory is enabled

Double click Named Pipes and TCP/IP to make the status Enabled

| 🛐 SQL Server Configuration Manager          |                 |          |
|---------------------------------------------|-----------------|----------|
| File Action View Help                       |                 |          |
|                                             |                 |          |
| 😵 SQL Server Configuration Manager (Local)  | Protocol Name   | Status   |
| SQL Server 2005 Services                    | 🕉 Shared Memory | Enabled  |
| 🚊 🖳 🖳 SQL Server 2005 Network Configuration | To Named Pipes  | Enabled  |
| Protocols for MSSQLSERVER                   | TCP/IP          | Enabled  |
| 🖻 🚆 SQL Native Client Configuration         | VIA             | Disabled |
| Scient Protocols                            | *               |          |
|                                             |                 |          |

Figure 4.4

5. Expend the **SQL Native Client Configuration** and then click the **Client Protocols** from the left hand side (see Figure 4.5).

By default, only Shared Memory is enabled

Double click Named Pipes and TCP/IP to make the status Enabled

| 😽 SQL Server Configuration Manager                                                                                                    |                 |       |          |  |  |
|----------------------------------------------------------------------------------------------------|-----------------|-------|----------|--|--|
| 檔案④ 執行(丛) 檢視(♡) 說明(出)                                                                                                    |                 |       |          |  |  |
| ← → 🖻 🗗 🗗 😼                                                                                                    |                 |       |          |  |  |
| SQL Server Configuration Manager (Local)<br>SQL Server 2005 Services<br>SQL Server 2005 Network Configuration<br>Protocols for SQLEXPRESS<br>SQL Native Client Configuration<br>Client Protocols<br>Aliases | Name            | Order | Enabled  |  |  |
|                                                                                                    | 🍞 Shared Memory | 1     | Enabled  |  |  |
|                                                                                                    | 🍞 ТСР/ІР        | 2     | Enabled  |  |  |
|                                                                                                    | 🍞 Named Pipes   | 3     | Enabled  |  |  |
|                                                                                                    | AIV C           |       | Disabled |  |  |
| , ,                                                                                                    |                 |       |          |  |  |

Figure 4.5

6. All database setup and configurations are done, please refer to IP-guard User guide to continue the IP-guard installation